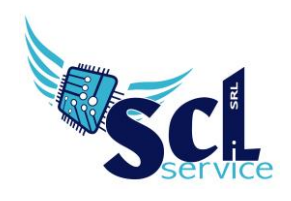

## **Download Registro Elettronico**

Accedere al registro elettronico con le proprie credenziali.

Scaricare il file pdf del proprio registro dal pannello registro docente "Riepiloghi Statistici" e successivamente "Registro Docente":

| 5                     | (Docente)<br>VITULLI MARCO<br>Ultimo Accesso: 22/06/2018 09:39:22 | $\bigcirc$ | Q       | ?                   | S <sub>D</sub> |
|-----------------------|-------------------------------------------------------------------|------------|---------|---------------------|----------------|
| ALIA - SCIENTIFI( 🔻   | 4^AS SCIENTIFICO (SOSTEGNO)                                       | )          | ▼ PI    | ENTAMESTRE          | •              |
| sull'icona corrispond | lente alla funzione desiderata                                    |            |         |                     |                |
| Docente               | Voti Finali e Scrutini                                            |            | Altro   |                     |                |
| o 🚺                   | 🖉 Voti Proposti                                                   | ⊒<br>₽₽    | ** Ра   | nnello di Controllo |                |
| го                    |                                                                   | I.         | N Rie   | epiloghi Statistici |                |
| Voti                  | Modalità Recupero<br>Carenze                                      |            | Ric Ric | cerca Alunni        |                |
|                       |                                                                   |            |         |                     |                |

Scaricare i file cliccando sull'icona 🥙 accanto al nome della materia/classe.

Salvare il file rinominandolo come segue: COGNOME\_NOME\_MATERIA\_CLASSE. Esempio: RONCHETTI\_ALESSIA\_ITA\_1B

## Caricamento in archivio Axios – Sportello Digitale

Accedere a Scuola Digitale, tramite l'icona  $\stackrel{\frown}{=}$  nel registro elettronico in alto a destra. Nella home page, cliccare su "Sportello digitale" in verde.

In questa sezione, cliccare su "Caricamento Registro"

| ≣                    | 🕫 Stato delle tue istanze |            | 🖻 Scegli tra queste l'istanza da inoltrare |  |  |  |  |
|----------------------|---------------------------|------------|--------------------------------------------|--|--|--|--|
| G Sportello digitale | Istanze annuliate utente  | 5          | E Cambio Orario                            |  |  |  |  |
| SPORTELLO DIGITALE   | Istanze aperte            | 20         |                                            |  |  |  |  |
|                      | Istanze rigettate         | 36         | Caricamento Documenti                      |  |  |  |  |
| Q Istanze presentate | 😕 Istanze chiuse          | 160        | Caricamento Registro                       |  |  |  |  |
| (?) Supporto         |                           | Consulta 🥑 | (E) Malattia                               |  |  |  |  |
|                      |                           |            |                                            |  |  |  |  |
|                      |                           |            |                                            |  |  |  |  |

Microsoft Edi TOUCH & KUDEERA SHARP

brother

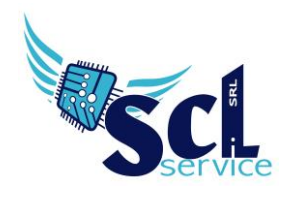

Compilare il campo "descrizione" indicando REGISTRO DOCENTE AS 2020/2021;

Cliccare SELEZIONA FILE e selezionare i file (anche più di uno) creati in precedenza con i nomi dedicati; Cliccare INOLTRA.

## \* si devono caricare più registri contemporaneamente \*

| Scuola Digitale      | _                              |                           |                                |                                                       | Q 🛃 🗄                                  |
|----------------------|--------------------------------|---------------------------|--------------------------------|-------------------------------------------------------|----------------------------------------|
|                      | Nuova istanza                  |                           |                                |                                                       |                                        |
| Sportello digitale   | Dinoltra istanza Annulla       |                           |                                |                                                       |                                        |
| PORTELLO DIGITALE    | Indirizzo IP dispositivo       | Compilatore della istanza | Indirizzo mail a cu            | il inviare comunicazioni +                            | Tag per l'istanza (2-20 caratteri)     |
| Nuova istanza        | 162.158.129.66                 | RONCHETTI ALESSIA         | dirigente@sclse                | rvice.it                                              | registro docente x Aggiungi            |
| Q Istanze presentate | Seleziona il tipo di istanza * |                           | Modello disponibile O Download | Seleziona il file da allegare alla istanza (formati a | ccettati gif, jpg, png, tif, pdf, p7m) |
| ?) Supporto          | Caricamento Registro           | × v                       |                                | Seleziona il file                                     | )                                      |
|                      | Descrizione della istanza      |                           |                                |                                                       |                                        |
|                      | REGISTRO DOCENTE AS 2020/2021  |                           |                                |                                                       |                                        |
|                      |                                |                           |                                |                                                       |                                        |

ATTENZIONE! Usare tutti la stessa modalità di caricamento, con gli stessi caratteri, attenersi agli esempi della presente guida.

## Ricerca/Aggiunta

Nella home page, selezionare "istanze presentate" ed effettuare un filtro.

|                                    | Consulta le istanze - Filtro |                            |                               |                               |                           |        |                      |                       |                                                       |
|------------------------------------|------------------------------|----------------------------|-------------------------------|-------------------------------|---------------------------|--------|----------------------|-----------------------|-------------------------------------------------------|
| I                                  | Elenco istanze               |                            |                               |                               |                           |        |                      |                       |                                                       |
| Visualizza 5 v elementi per pagina |                              |                            |                               | Ricerca :                     |                           |        |                      |                       |                                                       |
|                                    | Tipo istanza                 | Nº e data istanza          | Descrizione                   | Nº e data<br>procedimento     | Responsabile procedimento | Stato  | Chiusura<br>presunta | Chiusura<br>effettiva | Comandi                                               |
|                                    | Caricamento Registro         | 26 del 08/06/2021 19:00:41 | REGISTRO DOCENTE AS 2020/2021 | 81 del 08/06/2021<br>19:00:41 | RONCHETTI ALESSIA         | Aperta | 08/06/2021           |                       | i≡ Istanza<br>★ Annulla istanza<br>★ Carica documenti |

Se l'istanza risulta APERTA, sarà possibile aggiungere ulteriori file cliccando su CARICAMENTO DOCUMENTI (per l'aggiunta di registri mancanti).

Tramite il pulsante ISTANZA, è possibile consultare quanto caricato.

\*\*FINE\*\*

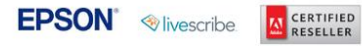

brother